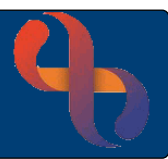

### Contents

| Locating Outcomed Appointment via the Client Diary | 1 |
|----------------------------------------------------|---|
| Reverse the Outcome                                | 3 |
| Outcoming an Appointment from the Client Diary     | 5 |
| Removing an Additional HCP from the Appointment    | 6 |

#### Overview

Reverse functionality is only available via special access. Diary or Clinic Appointments cannot be changed once they have been outcomed by the Clinician. However, the BCHC Service Support team have access to reverse outcomes of appointments if contacted and given the appropriate details.

Training by the Digital Skills Team must be completed before a user has reverse functionality applied to their Rio access. This is usually arranged with manager consent.

## Locating Outcomed Appointment via the Client Diary

- Click Menu
- Click Appointments Menu
- Click Client Diary
- Search for Client Client Diary screen displays

By default you will see appointments from 1 month ago to 1 month in the future

- Locate the Appointment Filter (top left)
- Start Date: Change as required
- End Date: Change as required
- Select the radio button ⊙ for specific types of appointment or just leave as default
- • All Appointments
- Select a specific Health Care Professional from drop down list
- Select appointments attached to a specific Referral from the drop down list
- Click Find

| Appointment Filter                                                                                                    |                           |  |   |  |  |  |  |  |  |  |  |
|----------------------------------------------------------------------------------------------------|---------------------------|--|---|--|--|--|--|--|--|--|--|
| Start Date                                                                                                    | Start Date 1 Jan 2022 🛗 👼 |  |   |  |  |  |  |  |  |  |  |
| End Date                                                                                                    | ate 4 Jun 2022 💼 📷        |  |   |  |  |  |  |  |  |  |  |
| <ul> <li>All Appointments</li> <li>Show Non-Cancelled</li> <li>Show Cancelled</li> <li>Show Urgent Care Attendances</li> </ul> |                           |  |   |  |  |  |  |  |  |  |  |
| All                                                                                                    |                           |  | • |  |  |  |  |  |  |  |  |
| Referral                                                                                                    |                           |  |   |  |  |  |  |  |  |  |  |
| All 🗸                                                                                                    |                           |  |   |  |  |  |  |  |  |  |  |
| Find                                                                                                    |                           |  |   |  |  |  |  |  |  |  |  |

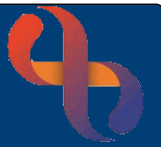

The Client Diary displays Appointments that match the search criteria

Outcomed appointments display as

| Date & Time          | Location                                | Team                     | НСР           | Referral                    | Specialty           | Activity           | Outcome/Cancellation Reason | Other |          |  |
|----------------------|-----------------------------------------|--------------------------|---------------|-----------------------------|---------------------|--------------------|-----------------------------|-------|----------|--|
| 15 Mar 2022<br>13:00 | BCHC Clinic 01,<br>RiO Health<br>Centre | Birmingham<br>Healthcare | ASTON, Deidre | <u>15 Jul 2013</u><br>00:00 | GENERAL<br>MEDICINE | Treatment          | Attended                    |       |          |  |
| 28 Mar 2022<br>08:25 | Patient's Home                          | Birmingham<br>Healthcare | ASTON, Deidre | <u>15 Jul 2013</u><br>00:00 | GENERAL<br>MEDICINE | Pain<br>Management | Attended                    | 0     |          |  |
| 11 Apr 2022<br>08:30 | Patient's Home                          | Birmingham<br>Healthcare | ASTON, Deidre | <u>15 Jul 2013</u><br>00:00 | GENERAL<br>MEDICINE | Pain<br>Management | Did Not Attend              | 0     |          |  |
| 19 Apr 2022<br>13:00 | BCHC Clinic 01,<br>RiO Health<br>Centre | Birmingham<br>Healthcare | ASTON, Deidre | <u>15 Jul 2013</u><br>00:00 | GENERAL<br>MEDICINE | Treatment          | Did Not Attend              |       |          |  |
| 25 Apr 2022<br>08:30 | Patient's Home                          | Birmingham<br>Healthcare | ASTON, Deidre | <u>15 Jul 2013</u><br>00:00 | GENERAL<br>MEDICINE | Pain<br>Management | Client cancelled            | 😣 🏣   |          |  |
| 9 May 2022<br>08:30  | Patient's Home                          | Birmingham<br>Healthcare | ASTON, Deidre | <u>15 Jul 2013</u><br>00:00 | GENERAL<br>MEDICINE | Pain<br>Management |                             | B     |          |  |
| 17 May 2022<br>13:00 | BCHC Clinic 01,<br>RiO Health<br>Centre | Birmingham<br>Healthcare | ASTON, Deidre | <u>15 Jul 2013</u><br>00:00 | GENERAL<br>MEDICINE | Treatment          |                             | B     | <b>N</b> |  |

Here you can see the details used to outcome the appointment

- Click 🔟
- Click Appointment Details

| Action Date/Time | ÷ | User          | ¢. | Action 🗢                | Details                                                                                            |
|------------------|---|---------------|----|-------------------------|----------------------------------------------------------------------------------------------------|
| 4 May 2022 13:27 |   | ASTON, Deidre |    | New Appointment Created | Appointment Type: Follow-Up Appointment                                                            |
|                  |   |               |    |                         | Clients:<br>- FOSTER, Rodger (Mr)<br>Activities:<br>- Treatment (Intended) for FOSTER, Rodger (Mr) |
| 4 May 2022 13:35 |   | ASTON, Deidre |    | Outcomed                | The following clients were outcomed for this Appointment with the conclusion of: Did Not Attend    |
|                  |   |               |    |                         | Clients:<br>- FOSTER, Rodger (Mr)                                                                  |
|                  |   |               |    |                         | Outcome Comment:<br>Too poorly to attend clinic                                                    |

• Click Appointments History

It is very important to note the details – date/time/location of the outcomed appointment as the HCP's name does not display on the Reversals screen. Once this is noted, you can then reverse the outcome to allow the correct information to be recorded.

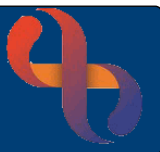

#### **Reversing the Outcome**

- Click Menu
- Click Reverse Functions
- Click Reverse AMS Outcome
- Click 🤍
- Search for Client
- Start Date: Enter date
- End Date: Enter date
- Click Go

| Client        | Rodger FO   | STER        |       |          |           |               |                |   |
|---------------|-------------|-------------|-------|----------|-----------|---------------|----------------|---|
| Start Date    | 1 January 2 | 2020        |       | End      | Date 4 Ma | ay 2022       | G              | 0 |
| Clinic        | Stream      | Date        | Time  | Duration | Seen Time | Seen Duration | Outcome        |   |
| Patient's Hon | ne O        | 17 Jan 2022 | 08:30 | 30       | 08:30     | 30            | Attended       |   |
| Patient's Hon | ne O        | 31 Jan 2022 | 08:30 | 30       | 08:40     | 45            | Attended       |   |
| Patient's Hon | ne O        | 14 Feb 2022 | 08:30 | 30       | 08:30     | 55            | Attended       |   |
| BCHC Clinic ( | )1 1        | 15 Feb 2022 | 13:00 | 60       | 13:00     | 60            | Attended       |   |
| Patient's Hon | ne O        | 28 Feb 2022 | 08:30 | 30       | 08:15     | 20            | Attended       |   |
| Patient's Hon | ne O        | 14 Mar 2022 | 08:30 | 30       |           |               | Did Not Attend |   |
| BCHC Clinic ( | )1 1        | 15 Mar 2022 | 13:00 | 60       | 13:00     | 60            | Attended       |   |
| Patient's Hon | ne O        | 28 Mar 2022 | 08:30 | 30       | 08:25     | 50            | Attended       |   |
| Patient's Hon | ne O        | 11 Apr 2022 | 08:30 | 30       |           |               | Did Not Attend |   |
| BCHC Clinic ( | )1 1        | 19 Apr 2022 | 13:00 | 60       |           |               | Did Not Attend |   |

Note the correct location, date, time, location and other details

- Click
- Click Reverse Appointment (bottom)

| Ĩ |  |
|---|--|
|   |  |
|   |  |

| Clinic         | Stream | Date        | Time  | Duration | Seen Time | Seen Duration | Outcome        |  |
|----------------|--------|-------------|-------|----------|-----------|---------------|----------------|--|
| Patient's Home | 0      | 17 Jan 2022 | 08:30 | 30       | 08:30     | 30            | Attended       |  |
| Patient's Home | 0      | 31 Jan 2022 | 08:30 | 30       | 08:40     | 45            | Attended       |  |
| Patient's Home | 0      | 14 Feb 2022 | 08:30 | 30       | 08:30     | 55            | Attended       |  |
| BCHC Clinic 01 | 1      | 15 Feb 2022 | 13:00 | 60       | 13:00     | 60            | Attended       |  |
| Patient's Home | 0      | 28 Feb 2022 | 08:30 | 30       | 08:15     | 20            | Attended       |  |
| Patient's Home | 0      | 14 Mar 2022 | 08:30 | 30       |           |               | Did Not Attend |  |
| BCHC Clinic 01 | 1      | 15 Mar 2022 | 13:00 | 60       | 13:00     | 60            | Attended       |  |
| Patient's Home | 0      | 11 Apr 2022 | 08:30 | 30       |           |               | Did Not Attend |  |
| BCHC Clinic 01 | 1      | 19 Apr 2022 | 13:00 | 60       |           |               | Did Not Attend |  |

The selected appointment disappears from the list.

#### • Access Client Diary as before

• Apply filters as required

| Date & Time          | Location                                | Team                     | НСР           | Referral                    | Specialty           | Activity           | Outcome/Cancellation Reason | Other       |  |
|----------------------|-----------------------------------------|--------------------------|---------------|-----------------------------|---------------------|--------------------|-----------------------------|-------------|--|
| 17 Jan 2022<br>08:30 | Patient's Home                          | Birmingham<br>Healthcare | ASTON, Deidre | <u>15 Jul 2013</u><br>00:00 | GENERAL<br>MEDICINE | Pain<br>Management | Attended                    | 0           |  |
| 15 Mar 2022<br>13:00 | BCHC Clinic 01,<br>RiO Health<br>Centre | Birmingham<br>Healthcare | ASTON, Deidre | <u>15 Jul 2013</u><br>00:00 | GENERAL<br>MEDICINE | Treatment          | Attended                    |             |  |
| 28 Mar 2022<br>08:30 | Patient's Home                          | Birmingham<br>Healthcare | ASTON, Deidre | <u>15 Jul 2013</u><br>00:00 | GENERAL<br>MEDICINE | Pain<br>Management |                             | <b>B</b> := |  |
| 11 Apr 2022<br>08:30 | Patient's Home                          | Birmingham<br>Healthcare | ASTON, Deidre | <u>15 Jul 2013</u><br>00:00 | GENERAL<br>MEDICINE | Pain<br>Management | Did Not Attend              |             |  |

The appointment that has been reversed displays in pink

The Booked icon will display

The appointment can now be outcomed, cancelled or rescheduled correctly via the Client Diary

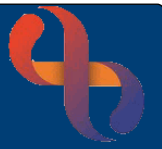

# **Outcoming an Appointment from the Client Diary**

• Locate the required appointment

Appointments can be outcomed, cancelled or rescheduled from this screen

- Click 🔟
- Select Record Outcome

| 28 Mar 2022<br>08:30 | Patient's Home                          | Birmingham<br>Healthcare | ASTON, Deidre<br>+ | <u>15 Jul 2013</u><br>00:00 | GENERAL<br>MEDICINE | Pain<br>Management |                  | B | Record Outcome                                               |
|----------------------|-----------------------------------------|--------------------------|--------------------|-----------------------------|---------------------|--------------------|------------------|---|--------------------------------------------------------------|
| 11 Apr 2022<br>08:30 | Patient's Home                          | Birmingham<br>Healthcare | ASTON, Deidre      | <u>15 Jul 2013</u><br>00:00 | GENERAL<br>MEDICINE | Pain<br>Management | Did Not Attend   | 0 | Appointment Details                                          |
| 19 Apr 2022<br>13:00 | BCHC Clinic 01,<br>RiO Health<br>Centre | Birmingham<br>Healthcare | ASTON, Deidre      | <u>15 Jul 2013</u><br>00:00 | GENERAL<br>MEDICINE | Treatment          | Did Not Attend   | 0 | Cancel Appointment<br>Move to Scratch Pad<br>Transfer to HCP |
| 25 Apr 2022<br>08:30 | Patient's Home                          | Birmingham<br>Healthcare | ASTON, Deidre      | <u>15 Jul 2013</u><br>00:00 | GENERAL<br>MEDICINE | Pain<br>Management | Client cancelled | 8 |                                                              |

The Attendance Indicator screen displays for you to complete with the correct information

|                                   | Atte                                                                | ndance Indicator                                                                                |                  |         |
|-----------------------------------|---------------------------------------------------------------------|-------------------------------------------------------------------------------------------------|------------------|---------|
|                                   | Appointment Dat<br>Intended Duratio<br>HCP<br>Other HCP<br>Location | e Monday, 28 Mar 2022, 08:30<br>n 30 minutes<br>ASTON, Deidre<br>BLACK, Jacob<br>Patient's Home |                  |         |
| Client                            |                                                                     |                                                                                                 | Specialty        | Details |
| EOSTER, Rodger (Mr)               |                                                                     |                                                                                                 | GENERAL MEDICINE | No      |
| Attendance Information Activities |                                                                     |                                                                                                 |                  |         |
|                                   | Attenda                                                             | nce Information                                                                                 |                  |         |
| Actual Duration                   | 30                                                                  | minutes                                                                                         |                  |         |
| Seen Time                         |                                                                     | 0                                                                                               |                  |         |
| Consultation Medium               | Please Se                                                           | elect V                                                                                         |                  |         |
| Conclusion                        | Please Se                                                           |                                                                                                 |                  |         |
| Attendance Comment                |                                                                     |                                                                                                 |                  |         |
|                                   |                                                                     |                                                                                                 |                  | ^       |
|                                   |                                                                     |                                                                                                 |                  |         |
|                                   |                                                                     |                                                                                                 |                  | ~       |

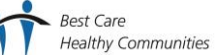

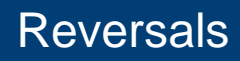

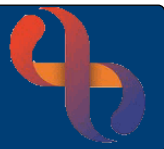

## **Removing an Additional HCP from the Appointment**

- Locate the appointment with the additional HCP you wish to remove
- Hover over +

The name of the additional HCP displays

- Click 🔟
- Select Appointment Details

| 28 Mar 2022<br>08:30 | Patient's Home | Birmingham<br>Healthcare | ASTON, Deidre |
|----------------------|----------------|--------------------------|---------------|
| 11 Apr 2022<br>08:30 | Patient's Home | BLACK, Jacob             |               |

Intended Activities

| 28 Mar 2022<br>08:30 | Patient's Home                          | Birmingham<br>Healthcare | ASTON, Deidre | <u>15 Jul 2013</u><br>00:00 | GENERAL<br>MEDICINE | Pain<br>Management |                  | B | Record Outcome                                               |
|----------------------|-----------------------------------------|--------------------------|---------------|-----------------------------|---------------------|--------------------|------------------|---|--------------------------------------------------------------|
| 11 Apr 2022<br>08:30 | Patient's Home                          | Birmingham<br>Healthcare | ASTON, Deidre | <u>15 Jul 2013</u><br>00:00 | GENERAL<br>MEDICINE | Pain<br>Management | Did Not Attend   | 0 | Appointment Details                                          |
| 19 Apr 2022<br>13:00 | BCHC Clinic 01,<br>RiO Health<br>Centre | Birmingham<br>Healthcare | ASTON, Deidre | <u>15 Jul 2013</u><br>00:00 | GENERAL<br>MEDICINE | Treatment          | Did Not Attend   | 0 | Cancel Appointment<br>Move to Scratch Pad<br>Transfer to HCP |
| 25 Apr 2022<br>08:30 | Patient's Home                          | Birmingham<br>Healthcare | ASTON, Deidre | <u>15 Jul 2013</u><br>00:00 | GENERAL<br>MEDICINE | Pain<br>Management | Client cancelled | 8 |                                                              |

Client(s)

#### The Book HCP Appointment screen displays

• Click Additional HCPs tab

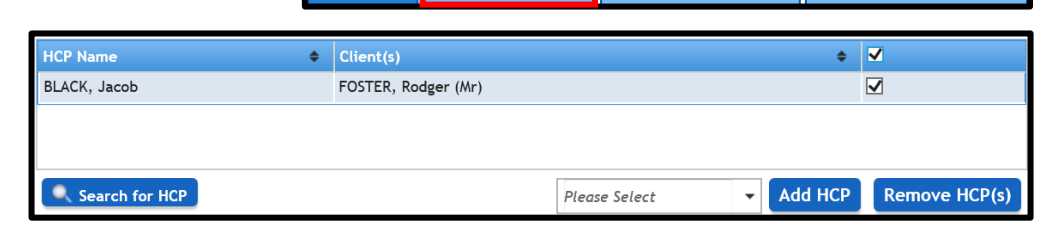

Additional HCPs

Click Remove HCP(s)

Information prompt displays

Click Yes

Select ☑

• Click Update

<u>Yes</u> No

sure you want to remove the selected HCP(s) from the

**Repeat Appointments** 

Additional HCP icon is now removed

| 28 Mar 2022<br>08:30 | Patient's Home | Birmingham<br>Healthcare | ASTON, Deidre |
|----------------------|----------------|--------------------------|---------------|
| 11 Apr 2022<br>08:30 | Patient's Home | Birmingham<br>Healthcare | ASTON, Deidre |